# Plantilla de Uea y Tareas

En ésta práctica se creará las plantillas para el material de una uea y la plantilla para las tareas y material de apoyo de las mismas.

#### Plantilla de una Uea

Se utilizarán varios de los estilos ya definidos, para esta plantilla se consideran 4 secciones principales: información del curso, material del curso, liga a tareas y sección de bibliografía. Será necesario crear el archivo de hoja de estilos **uea.css** y referenciarla en el documento HTML.

```
k rel="stylesheet" href="../css/uea.css">
```

La estructura inicial de la plantilla es la siguiente:

```
<section id="cuerpo principal">
   <section id="titulo principal">
      <h1>Interacción Humano Computadora</h1>
   </section>
  <section id="migajas">
      <a href="../">
      Inicio
      </a> > Nombre UEA
   </section>
  <section class="subtitulo seccion plantilla">
      Datos Generales y Evaluación
  </section>
  <section class="subtitulo seccion plantilla">
      Contenido y Material del Curso
  </section>
  <section class="subtitulo seccion plantilla">
      Tareas y Ejercicios
   </section>
   <section class="subtitulo seccion plantilla">
      Bibliografía
   </section>
</section>
```

#### Sección de Tareas

Se comenzará con la sección más sencilla, la de tareas que solo consiste de una liga para llevar a la página de tareas.

```
<section class="bloque_seccion">
En la <a href="#">siguiente liga</a> encontrarás información sobre las
tareas y
ejercicios para evaluar el curso
</section>
```

Los estilos correspondientes son:

```
.bloque_seccion{
width:900px;
background-color:#FFFFF;
font-size:18px;
padding:10px;
margin-left:20px;
margin-top:5px;
margin-bottom:5px;
font-size:16px;
}
.bloque seccion a{
font-size:18px;
color:#640923;
text-decoration:none;
}
.bloque_seccion a:hover{
font-size:18px;
color:#640923;
text-decoration:underline;
}
```

# Sección de Bibliografía

Cada elemento de la sección de bibliografía tendrá la siguiente estructura:

Un libro a la izquierda, además de la siguiente información sobre el mismo: título, autor, editorial y año.

```
<section class="bloque_seccion">
El material del curso se basa en la siguiente bibliografía:<br><br><section class="libro_bibliografia">
<img src="../imgs/libro.png"/>
<b>Título del libro:</b> Título<br>
```

```
<b>Autor:</b> Autor<br><b>Editorial y Año:</b> Año<br></section><section class="libro_bibliografia"><section class="libro_bibliografia"><img src="../imgs/libro.png"/><b>Título del libro:</b> Título<br><b>Autor:</b> Autor<br><b>Editorial y Año:</b> Año<br></section></section>
```

Los estilos correspondientes son:

```
.libro bibliografia {
font-size:15px;
margin-bottom:30px;
}
.libro bibliografia b{
font-size:15px;
font-weight:normal;
color:#640923;
}
.libro_bibliografia img{
float:left:
padding-right:10px;
margin-top:5px;
width:70px;
height:70px;
}
```

Como se flotó un elemento es conveniente colocar la clase para limpiar el efecto de flotado después de cada uno de los bloques de un libro.

# Sección de Contenido

La sección de contenido tendrá un contenedor para los temas, en los cuáles se encontrará el título, un archivo con contenido principal y varios opcionales que sean contenido adicional. Para una sección solo con un archivo principal, se tiene la siguiente estructura:

```
<section class="bloque_seccion">
<section class="tema_curso">
<h1>1. Nombre de la Unidad</h1>
<section class="diapositivas">
<a href="#" target="_blank">
img src="../imgs/diapositivas.png" width="120"
height="120"/><br>
Diapositivas
</a>
</section>
<div class="estira"></div>
</section>
</section>
```

Los estilos para este tipo de bloque son:

```
.tema curso{
border:1px solid #BFBFBF;
border-radius:10px;
padding:5px;
margin-top:15px;
}
.tema_curso h1{
margin-bottom:10px;
}
.diapositivas{
float:left;
margin-left:20px;
text-align:center;
}
.diapositivas a{
font-size:15px;
text-decoration:none;
}
```

En un bloque con contenido adicional, se tiene la siguiente estructura:

```
<section class="tema_curso">
        <h1>2. Tema con Auxliares</h1>
```

```
<section class="diapositivas">
     <a href="#" target="_blank">
     <img src="../imgs/diapositivas.png" width="120" height="120"/><br>
     Diapositivas
     </a>
     </section>
     <a href="#" target=" blank">
     <img src="../imgs/diapositivas.png" />
     Complemento PDF
     </a>
     <a href="#" target="_blank">
     <img src="../imgs/diapositivas.png" />
     Complemento IMG
     </a>
     <a href="#" target=" blank">
     <img src="../imgs/zip.png" />
     Complemento ZIP
     </a>
     <div class="limpia"></div>
</section>
```

Los estilos correspondientes son:

```
.complementos{
float:left;
list-style:none;
margin-left:30px;
}
.complementos a img {
width:50px;
height:50px;
```

```
margin-top:10px;
}
.complementos a{
font-size:15px;
text-decoration:none;
}
```

# Información General de la uea

Esta sección cuenta con dos bloque principales, uno a la izquierda para los datos generales y otro a la derecha para la información de la evaluación. Éste último contiene dos elementos, uno para los Criterios de evaluación y otro para la escala de calificaciones.

Se comenzará creando los dos bloque principales:

```
<section class="bloque_seccion">
<section id="datos_generales">
</section>
<section id="evaluacion">
</section>
</section>
```

La información de los datos generales es:

```
<section id="datos_generales">
```

<h1> Datos Generales</h1>

<b> Clave:</b> <br>Clave<br>

<b> Créditos:</b> <br>7<br>

<b> Horario:</b> <br>Lunes, Miércoles y Viernes de 10:00 -

11:30<br>

<b>Salón:</b> <br>br>Edificio y Salón

</section>

El estilo para cada uno de ellos es:

```
#datos_generales{
width:400px;
border:1px solid #BFBFBF;
float:left;
border-radius:10px;
padding-bottom:10px;
padding-left:15px;
font-size:16px;
}
#evaluacion{
float:right;
}
```

Como los elementos se flotaron, se debe limpiar el efecto antes de cerrar el bloque de la sección:

<div class="limpia"></div>

En el bloque de evaluación, se crearán dos nuevos bloques con la información correspondiente a los criterios de evaluación y a la escala de calificaciones.

```
<section id="evaluacion">
     <section id="porcentajes">
     <h1> Elementos de Evaluación</h1>
     <b> Criterio 1:</b> 30%<br>
     <b> Criterio 2:</b> 30%<br>
        <b> Criterio 3:</b> 15%<br>
        <b> Criterio N:</b> 15%<br>
     </section>
     <section id="escala">
     <h1> Escala de Calificaciones</h1>
     0.0 - 5.9 - <b> NA</b><br>
     6.0 - 7.5 - <b> S </b><br>
     7.5 - 8.7 - <b> B </b><br>br>
     8.8 - 10 - <b> MB</b>
     </section>
</section>
```

Los estilos para estos dos bloques son:

#porcentajes{ width:400px; border:1px solid #BFBFBF; border-radius:10px; font-size:15px; padding-left:15px; padding-bottom:10px; margin-bottom:10px; } #escala{ width:400px; border:1px solid #BFBFBF; border-radius:10px; font-size:15px; padding-left:15px; padding-bottom:10px; }

Finalmente se le da estilo a los distintos elementos de cada bloque:

#escala h1{ text-align:right; font-size:16px; margin-top:5px; margin-right:15px; } #escala b{ font-size:16px; font-weight:normal; color:#640923; } #porcentajes h1{ text-align:right; font-size:16px; margin-top:5px; margin-right:15px; } #porcentajes b{ font-size:16px;

font-weight:normal;

color:#640923;

}

}

#datos\_generales h1{
text-align:right;
font-size:16px;
margin-top:5px;
margin-right:15px;
}
#datos\_generales b{
font-size:16px;
font-weight:normal;

color:#640923;

Adicionalmente, en la parte de datos generales de la uea, se tiene una liga a un archivo en PDF con el contenido de la página. Se colocará éste ícono en el extremo derecho del subtítulo.

<section class="subtitulo\_seccion\_plantilla">
 Datos Generales y Evaluación
 <a href="#" target="\_blank">
 <img src="../imgs/diapositivas.png" width="30" height="30"/>
 </a>
</section>

El estilo para colocar la imagen al extremo derecho derecho es:

.subtitulo\_seccion\_plantilla img{ float:right; }

# Plantilla para las Tareas

Nuevamente se utilizarán varios estilos ya declarados en el archivo general y posteriormente se crearán varios estilos específicos. Se creará un archivo en el directorio *css* llamado **tareas.css** y referenciarlo en la plantilla correspondiente.

```
<link rel="stylesheet" href="../css/tarea.css">
```

Se consideran tres bloques principales que también usarán varios estilos ya establecidos.

```
<section id="cuerpo principal">
      <section id="titulo principal">
      <h1>Tareas de UEA</h1>
      </section>
      <section id="migajas">
           <a href="../">
           Inicio
           </a> >
      <a href="#">
      Nombre UEA
      </a>
      > Tareas y Proyectos
      </section>
        <section class="subtitulo seccion plantilla">
      Apoyo
      </section>
        <section class="subtitulo_seccion_plantilla">
      Tareas
      </section>
        <section class="subtitulo_seccion_plantilla">
      Provecto
      </section>
</section>
```

Cada bloque estará compuesto por los siguientes elementos: Título, descripción, archivos de apoyo y una lista en caso de que haya fechas de entrega.

```
<section class="blogue seccion">
     <section class="tarea">
     <h1>Tema de Apoyo</h1>
      Descripción de Apoyo
    <a href="#" target=" blank">Archivo de Apoyo</a>
      </section>
</section>
<section class="bloque_seccion">
    <section class="tarea">
    <h1>Tarea No. N</h1>
    Descripción de la Tarea
     <b>Fecha de Entrega:</b>
    Fecha de 1ra entrega
       Fecha de 2da entrega
      </section>
</section>
<section class="blogue seccion">
    <section class="tarea">
    <h1>Entrega No. N</h1>
    Descripción de la entrega
    <a href="#" target=" blank">Archivo de Apoyo 1 </a>
      <a href="#" target=" blank">Archivo de Apoyo 2 </a>
     <b>Fecha de Entrega:</b>
    Fecha de Entrega 1
       Fecha de Entrega 2
    </section>
</section>
```

Los estilos para esta plantilla son:

Estilo para el contenedor del bloque general:

.bloque\_seccion{
width:900px;
background-color:#FFFFF;
font-size:16px;
padding:10px;
margin-left:20px;
margin-top:5px;
margin-bottom:5px;
font-size:16px;
}

Para los elementos del contenedor de la tarea se tiene:

```
.tarea{
border:1px solid #BFBFBF;
border-radius:10px;
padding:5px;
margin-top:15px;
}
.tarea h1{
margin-bottom:10px;
}
.tarea p{
font-size:16px;
```

Posteriormente se trabaja con las listas, en particular la lista de apoyos:

.lista\_apoyos{
list-style:none;
margin-top:5px;
margin-left:15px;
margin-bottom:10px;
}
.lista\_apoyos li{

}

```
display:inline;
margin-left:20px;
margin-right:10px;
}
.lista_apoyos li a{
text-decoration:none;
color:#640923;
font-size:15px;
}
.lista_apoyos li a:hover{
text-decoration:underline;
```

Finalmente se le da estilo a las negritas y a los elementos de la lista de las fechas de entrega.

.bloque\_seccion b{
font-size:16px;
font-weight:normal;
color:#640923;
}
.fechas\_entrega li{
font-size:16px;
font-weight:normal;
margin-bottom:5px;
}

}